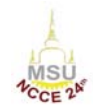

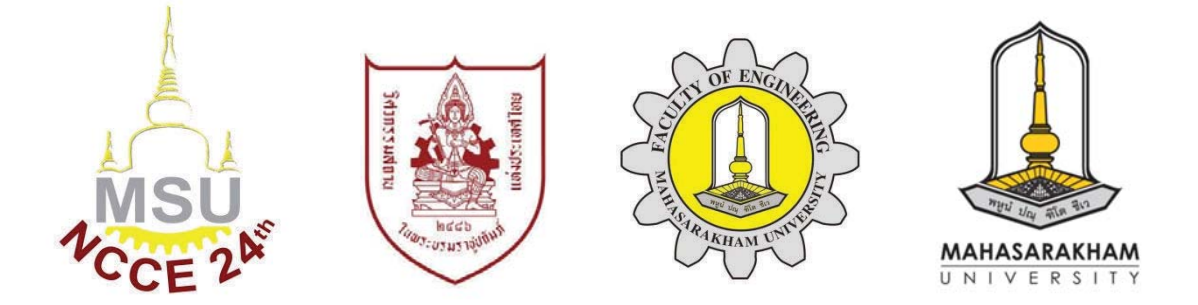

# เอกสารประกอบการประชุม การประชุมวิชาการวิศวกรรมโยธาแห่งชาติครั้งที่ 24 24<sup>th</sup> National Convention on Civil Engineering (NCCE24)

ภายใต้หัวข้อประชุม วิศวกรรมโยธากับการพัฒนาประเทศในยุค 4.0+ Civil Engineer's Contribution to Thailand 4.0+ วันที่ 10–12 กรกฎาคม 2562 ณ โรงแรมเซ็นทาราและคอนเวนชันเซ็นเตอร์ อุดรธานี

จัดโดย วิศวกรรมสถานแห่งประเทศไทย ในพระบรมราชูปถัมภ์ สาขาวิศวกรรมโยธา คณะวิศวกรรมศาสตร์ มหาวิทยาลัยมหาสารคาม

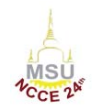

| Code   | ชื่อบทความ                                                                                                    |           |
|--------|----------------------------------------------------------------------------------------------------|-----------|
| CEM012 | การศึกษาเซิงเปรียบเทียบการบริหารโครงการก่อสร้างโดยใช้ BIM<br>กรณีศึกษาสะพานกลับรถรูปแบบกล่อง                                                                                               | 978–984   |
| CEM013 | การศึกษาความแตกต่างของระบบผนังรับแรงแบบหล่อในที่ และ<br>ผนังรับแรงสำเร็จรูปรับน้ำหนักในการก่อสร้างบ้านทาวน์เฮาส์                                                                           | 985-990   |
| CEM014 | การศึกษาปัจจัยที่มีผลต่อการเลือกซื้อคอนโดมิเนียมของคนเจน<br>เนอเรชั้นวาย                                                                                                    | 991–998   |
| CEM015 | การเปรียบเทียบปริมาณวัสดุระหว่างบัญชีแสดงปริมาณวัสดุและ<br>โปรแกรม ArchiCAD19 กรณีศึกษางานโครงสร้าง อาคารพักอาศัย<br>ขนาด 4 ชั้น 24 ห้อง                                                   | 999-1004  |
| CEM016 | การเปรียบเทียบประสิทธิภาพอาคารที่พักคนงานประกอบ<br>สำเร็จรูปกับแบบหล่อในที่                                                                                                    | 1005–1011 |
| CEM017 | การเปรียบเทียบการวางแผนงานแบบทำซ้ำกับแผนงานแบบดั้งเดิม<br>ในด้านระยะเวลาทำงาน และการใช้ทรัพยากรในการก่อสร้างถนน                                                                            | 1012-1021 |
| CEM018 | การเปรียบเทียบผลิตภาพของแรงงานไทยและแรงงานต่างด้าว                                                                                                    | 1022-1027 |
| CEM019 | ต้นทุนรวมและการประมาณราคาโครงการก่อสร้างคอนโดมิเนียม                                                                                                    | 1028-1033 |
| CEM020 | การสำรวจทัศนคติของชุมชนในแนวเส้นทางต่อผลกระทบของ<br>โครงการทางยกระดับช่วงศรีนครินทร์ – ท่าอากาศยานสุวรรณภูมิ                                                                               | 1034–1040 |
| CEM021 | การกระจายต้นทุนในการจ้างแรงงานต่างด้าวของผู้ประกอบการ<br>รับเหมาก่อสร้างประเภทอาคารสูงในพื้นที่กรุงเทพมหานครและ<br>ปริมณฑล                                                                 | 1041–1046 |
| CEM022 | การศึกษาปัญหาในการส่งมอบงานอาคารศูนย์การค้า                                                                                                    | 1047–1053 |
| CEM023 | สาเหตุของความล่าช้าในการก่อสร้างโครงการชลประทาน<br>กรณีศึกษาโครงการก่อสร้างเชื่อนเก็บน้ำและอาคารประกอบ<br>พร้อมส่วนประกอบอื่น โครงการห้วยโสมงอันเนื่องมาจาก<br>พระราชดำริ จังหวัดปราจีนบรี | 1054–1059 |

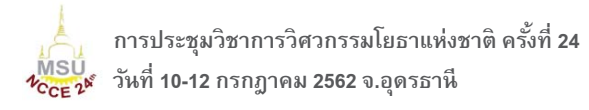

## การเปรียบเทียบปริมาณวัสดุระหว่างบัญชีแสดงปริมาณวัสดุและโปรแกรม ArchiCAD19: กรณีศึกษางานโครงสร้าง อาคารพักอาศัยขนาด 4 ชั้น 24 ห้อง

The construction material quantities comparison between Bill of Quantities and ArchiCAD19 program: Case study of structural work of 4 floors 24 rooms of residential building

#### ชิษณุ อัมพรายน์: ไพจิตร ผาวัน คมวุธ วิศวไพศาล และ เนตรชนก จ่าพันธุ์

ภาควิชาวิศวกรรมโยธาและการพัฒนาเมือง คณะวิศวกรรมศาสตร์ มหาวิทยาลัยศรีปทุม กรุงเทพมหานคร \*Corresponding author; E-mail address: chisanu.am@spu.ac.th

#### บทคัดย่อ

การศึกษานี้มีจุดมุ่งหมายหลักคือเปรียบเทียบปริมาณวัสดุระหว่าง บัญชีแสดงปริมาณวัสดุ (Bill of Quantities, BOQ) กับโปรแกรม ArchiCAD19 ของอาคารพักอาศัยขนาด 4 ชั้น 24 ห้อง โดยกำหนด ขอบเขตการเปรียบเทียบตามมาตรฐานกรมบัญชีกลางเฉพาะหมวดที่ 1 ้งานฐานรากและโครงสร้างคอนกรีตเสริมเหล็ก และ หมวดที่ 2 งาน โครงหลังคา ผลการเปรียบเทียบปริมาณวัสดุระหว่างบัญชีแสดง ปริมาณวัสดุ (Bill of Quantities, BOQ) และ โปรแกรม ArchiCAD19 พบว่าหมวดที่ 1 และหมวดที่ 2 มีค่ากลางร้อยละของความคลาดเคลื่อน สัมบูรณ์ (Mean Absolute Percentage Error, MAPE) เท่ากับร้อยละ 0.59 และ ร้อยละ 3.75 ตามลำดับ ซึ่งไม่เกินร้อยละ 5 โดยหมู่ที่ 2.2 เหล็ก C-125x50x20x3.2 มิลลิเมตร และ หมู่ที่ 2.4 เหล็กแผ่น 150 x 150 x 5 มิลลิเมตร จำนวน 2 หมู่เท่านั้นที่จะมีค่าสมบูรณ์ร้อยละของ ้ความคลาดเคลื่อน (Absolute Percent Error, APE) มากกว่าร้อยละ 5 แต่ก็เกิดจากมีการประมาณโดยใช้ดุลยพินิจของวิศวกรโครงการ ดังนั้น การประมาณปริมาณวัสดุที่ได้จากโปรแกรม ArchiCAD19 จะมีความ ไกล้เคียงกับราคาที่ได้จากมาตรฐานกรมบัญชีกลางซึ่งในภาพรวมมี ความคลาดเคลื่อนรวมไม่เกินร้อยละ 5 เท่านั้น

คำสำคัญ: บัญชีแสดงปริมาณวัสดุ, ค่าสมบูรณ์ร้อยละของความ คลาดเคลื่อน, ค่ากลางร้อยละของความคลาดเคลื่อนสัมบูรณ์, กรมบัญชีกลาง

#### Abstract

This article aims to compare construction material quantities between using Bill of Quantities (BOQ) and using ArchiCAD19 program. The residential building with 4 floors 24 rooms was selected as a sample. The scope of the study follows the comptroller general department's standard, especially group 1 Foundation and reinforce concrete work and group 2 roof structure. The result shows Mean Absolute Percentage Error, MAPE between group 1 and group 2 were 0.59% and 3.77% respectively. The result of MAPE of both group 1 and group 2 are less than 5%. There were only 2 subgroups that show Absolute Percent Error, APE more than 5%. Such subgroups are as subgroup 2.2, Steel C-125x50x20x3.2 millimeter and subgroup 2.4, steel plate 150 x 150 x 5 millimeter. The result of APE more than 5% because of the discretion of project engineer. Finally, the quantities of construction material from ArchiCAD19 program is acceptable.

Keywords: Bill of quantities, Absolute Percent Error, Mean Absolute Percentage Error, The comptroller general department

#### 1. คำนำ

สำนักการศึกษา กรุงเทพมหานคร มีโรงเรียนในสังกัด 437 แห่งที่ อยู่ในความรับผิดชอบ [1] ซึ่งทางสำนักการศึกษาจะต้องก่อสร้างใหม่ หรือ บำรุงรักษาอาคารเดิมที่อยู่ในเขตของโรงเรียนในสังกัดทั้งหมด โดย สิ่งที่สำนักการศึกษาต้องการเพื่อใช้สำหรับการวางแผนและกำหนด งบประมาณประจำปี คือ แบบจำลอง 3 มิติ และ การประมาณราคาตาม มาตรฐานกรมบัญชีกลาง ซึ่งแบบจำลองสารสนเทศอาคาร (Building Information modeling, BIM) สามารถสร้างแบบจำลอง 3 มิติ (3D Model) ทำแบบที่ใช้ในการทำงานจริง (Shop drawing) และการ ประมาณราคาได้แบบทันที นอกจากนั้นยังสามารถแก้ไขและเพิ่มเติม แบบได้อย่างรวดเร็ว สามารถลดเวลาและความคลาดเคลื่อนในการ ทำงานได้ แต่การใช้แบบจำลองสารสนเทศอาคารมีหลายทางเลือก แต่ ละทางเลือกมีข้อดีหรือข้อจำกัดที่แตกต่างกัน

ปีการศึกษา 2560 นายธนเทพ โพธิ์อุทร นักศึกษาคณะ วิศวกรรมศาสตร์ มหาวิทยาลัยศรีปทุม ได้ไปสหกิจศึกษาที่สำนัก การศึกษา กรุงเทพมหานคร และได้ทดลองใช้โปรแกรม Sketchup ประมาณปริมาณวัสดุในหมวดที่ 1 งานโครงสร้างวิศวกรรม [2] ดังนั้น การศึกษานี้จึงเลือกโปรแกรม ArchiCAD19 เพื่อประมาณปริมาณวัสดุ และเปรียบเทียบการใช้งานระหว่างโปรแกรม Sketchup และโปรแกรม ArchiCAD19

การศึกษานี้มีวัตถุประสงค์ 5 ข้อ คือ 1) ศึกษาการประมาณราคา ตามมาตรฐานกรมบัญชีกลาง 2) เปรียบเทียบการใช้งานระหว่าง โปรแกรม Sketchup และโปรแกรม ArchiCAD19 3) สร้างแบบจำลอง อาคารพักอาศัย 4 ชั้น ขนาด 24 ห้อง 4) เปรียบเทียบปริมาณวัสดุ ระหว่างบัญชีแสดงปริมาณวัสดุ (Bill of Quantities, BOQ) กับ โปรแกรม ArchiCAD19 และ 5) เสนอแนะวิธีการใช้โปรแกรม ArchiCAD19

## ขั้นตอนและวิธีการศึกษา

ขั้นตอนและวิธีการทำโครงงานประกอบด้วย 5 ขั้นตอน ดัง รายละเอียดต่อไปนี้

ขั้นตอนที่ 1 กำหนดขอบเขตเฉพาะใน ส่วนงานที่1 ค่างานต้นทุน กลุ่มงานที่ 1 หมวดที่1 งานโครงสร้างวิศวกรรม และหมวดที่ 2 งาน โครงสร้างหลังคา ตามลำดับ โดยในหมวดงานที่ 1 และหมวดงานที่ 2 มี ทั้งหมด 21 หมู่ [3] โดยการศึกษานี้คัดเลือกจำนวน 16 หมู่ เพื่อ ทำการศึกษา จากนั้นรวบรวมข้อมูลแบบ 2 มิติ และ ปริมาณวัสดุตาม หมวดและหมู่ที่กำหนดของอาคารพักอาศัย 4 ชั้น ขนาด 24 ห้องที่ทาง สำนักการศึกษา กรุงเทพมหานครได้มีการประมาณไว้ตามบัญชีแสดง ปริมาณวัสดุ (Bill of Quantities, BOQ) ดังแสดงในตารางที่ 1

| d        |                | i d i       | <u>ہ</u>   |
|----------|----------------|-------------|------------|
| ตารางท 1 | ขอบเขตของหมวดเ | เละหมุทประม | าณจำนวนวสด |

| หมวด                         | મશું                                   |  |  |  |
|------------------------------|----------------------------------------|--|--|--|
| 1.งานฐานรากและโครงสร้าง คสล. | 1.1 เสาเข็มตอก                         |  |  |  |
|                              | 1.4 ทรายหยาบ                           |  |  |  |
|                              | 1.5 คอนกรีตหยาบรองฐานราก               |  |  |  |
|                              | 1.6 คอนกรีตโครงสร้าง                   |  |  |  |
|                              | 1.5 เหล็กเสริมคอนกรีต RB 6 มม          |  |  |  |
|                              | 1.9 เหล็กเสริมคอนกรีต RB 9 มม.         |  |  |  |
|                              | 1.10 เหล็กเลริมคอนกรีต DB 12 มม.       |  |  |  |
|                              | 1.11 เหล็กเสริมคอนกรีต DB 16 มม.       |  |  |  |
|                              | 1.12 เหล็กเสริมคอนกรีต DB 20 มม.       |  |  |  |
|                              | 1.13 เหล็กเสริมคอนกรีต DB 25 มม.       |  |  |  |
|                              | 1.17 แผ่นพื้นสำเร็จรูป                 |  |  |  |
|                              | 1.18 ตะแกรงเหล็กสำเร็จรูป              |  |  |  |
| 2.งานโครงหลังคา              | 2.1 เหล็ก C-100 x50 x 20 x 3.2 มม.     |  |  |  |
|                              | 2.2 เหล็ก C-125x50x20x3.2 มม.          |  |  |  |
|                              | 2.3 เหล็กกล่อง 150 x75x2.3 มม          |  |  |  |
|                              | 2.4 เหล็กแผ่น 150 x150 x5 มม. และโบลท์ |  |  |  |

ขั้นตอนที่ 2 ศึกษาวิธีการใช้งานโปรแกรม ArchiCAD19 และ โปรแกรม SketchUp เปรียบเทียบการใช้งานของโปรแกรมจำนวน 8 ประเด็น คือ การสร้างแบบจำลอง การแก้ไขและเพิ่มเดิมแบบจำลอง ความถูกต้องในการประมาณปริมาณวัสดุ การสร้างภาพตัดของอาคาร การทำแบบจำลองเสมือนจริงแบบ 3 มิติ การบันทึกข้อมูลในโปรแกรม คุณสมบัติของเครื่องคอมพิวเตอร์ และ ราคาของโปรแกรม

ขั้นตอนที่ 3 สร้างแบบจำลองอาคารพักอาศัย 4 ชั้นขนาด 24 ห้องนอนด้วยโปรแกรม ArchiCAD19 และประมาณปริมาณวัสดุตาม หมวดและหมู่ที่กำหนดไว้ตามตารางที่ ขั้นตอนที่ 4 เปรียบเทียบปริมาณวัสดุที่ได้จากขั้นตอนที่ 3 คือ โปรแกรม ArchiCAD19 กับปริมาณวัสดุที่รวบรวมได้จากขั้นตอนที่ 1 คือ บัญชีแสดงปริมาณวัสดุ (Bill of Quantities, BOQ) โดยการ เปรียบเทียบระดับหมู่จะใช้ค่า ค่าสมบูรณ์ร้อยละของความคลาดเคลื่อน (Absolute Percent Error, APE) ส่วนการเปรียบเทียบระดับหมวดจะใช้ ค่า ค่ากลางร้อยละของความคลาดเคลื่อนสัมบูรณ์ (Mean Absolute Percentage Error, MAPE) โดยถ้าค่า APE และ MAPE มีความ แตกต่างกันไม่เกินร้อยละ 5 ให้ถือว่าการประมาณปริมาณวัสดุจาก โปรแกรม ArchiCAD19 อยู่ในเกณฑ์ที่ยอมรับได้ ส่วนหมวดและหมู่ที่มี ค่าแตกต่างกันมากกว่าร้อยละ 5 ให้จัดทำข้อเสนอแนะประกอบการใช้ โปรแกรม ArchiCAD19 การกำหนดค่าความแตกต่างไม่เกินร้อยละ 5 มาจากการตั้งสมมติฐานของผู้วิจัยที่เกิดจากการทบทวนผลงานวิจัยที่ ผ่านมาพบว่าความคลาดเคลื่อนของการประมาณราคาจะอยู่ระหว่างร้อย ละ 5-10 [4, 5]

ขั้นตอนที่ 5 สรุปผลการศึกษาและข้อเสนอแนะสำหรับการศึกษาใน อนาคตต่อไป

## ทฤษฏีที่เกี่ยวข้อง

วิศาลี (2559) ได้ทำการประมาณราคาบ้านพักอาศัย 2 ชั้นด้วยวิธี มอนติคาโล เมื่อเปรียบเทียบกับต้นทุนค่าก่อสร้างของมูลนิธิประเมินค่า ทรัพย์สินแห่งประเทศไทย พบว่าดันทุนค่าก่อสร้างที่ได้จากแบบจำลอง นี้มีค่าแตกต่างกับของมูลนิธิประเมินค่าทรัพย์สินแห่งประเทศไทยอยู่ไม่ เกิน ± 7 % [4] ทรงศักดิ์และคณะ (2545) ได้ศึกษาการประยุกต์ใช้ไม โครซอฟเบสิกเพื่อการประมาณราคาพบว่าความคลาดเคลื่อนของการ ประมาณราคาในความน่าเชื่อถือที่ยอมรับได้ตามทฤษฏีการประมาณ ราคาอย่างละเอียดที่ยอมให้ร้อยละของความคลาดเคลื่อน ± 5-10% [5]

การศึกษามาตรฐานกรมบัญชีกลาง จะจำแนกออกเป็น 5 ระดับ คือ ส่วนงาน กลุ่มงาน งาน หมวด และ หมู่ ดังแสดงในภาพที่ 1 โดยการ ประมาณปริมาณวัสดุตามมาตรฐานของกรมบัญชีกลาง ส่วนใหญ่จะมี 4 รูปแบบ คือ ประมาณเป็น จำนวน ความยาว พื้นที่ ปริมาตร และ น้ำหนัก ดังตัวอย่างสูตรการคำนวณต่อไปนี้ [3]

จำนวนเหล็ก (ท่อน) = จำนวนเหล็กต่อตัน x จำนวนตัน

เหล็กเสริมคานหลัก (เมตร) = (ความยาวคานจากศูนย์กลางของ เสา) + (หน้าตัดเสา 1 ด้าน) – (2 คูณระยะคอนกรีตหุ้มเหล็ก)

ไม้แบบเสา (ตารางเมตร) = (ความกว้างเสา+ความยาวเสา) x 2 x ความสูงของเสา

คอนกรีตโครงสร้างคาน (ลูกบาศก์เมตร) = หน้าตัดคาน x ความ ยาวคาน x จำนวนคาน

ลวดผูกเหล็ก (กิโลกรัม) = ปริมาณเหล็กเสริมคอนกรีต (เมตร) x 0.30 (กิโลกรัมต่อเมตร)

#### CEM015

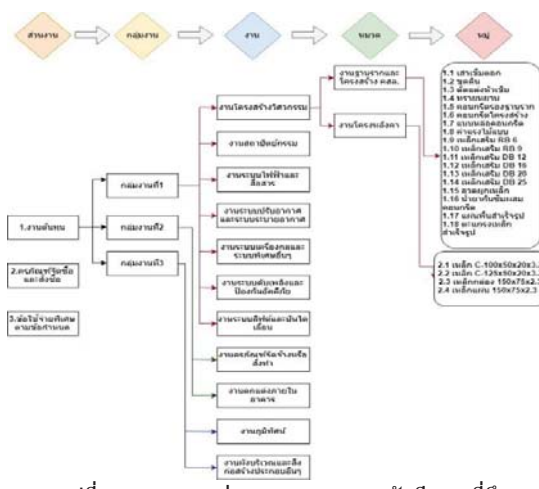

รูปที่ 1 หมวดและหมู่ตามมาตรฐานกรมบัญชีกลางที่ศึกษา

การเปรียบเทียบความคลาดเคลื่อนของปริมาณวัสดุระดับหมู่จะใช้ ค่าสมบูรณ์ร้อยละของความคลาดเคลื่อน (Absolute Percent Error, APE) ส่วนการเปรียบเทียบความคลาดเคลื่อนระดับหมวดจะใช้ค่ากลาง ร้อยละของความคลาดเคลื่อนสัมบูรณ์ (Mean Absolute Percentage Error, MAPE) ดังแสดงในสมการด้านล่าง โดยที่ Y คือ ปริมาณวัสดุที่ ประมาณได้ตามมาตรฐานกรมบัญชีกลาง และ Ŷ คือ ปริมาณวัสดุที่ ประมาณได้จากโปรแกรม ArchiCAD19

$$APE = \left| \frac{Y - Y}{Y} \right| \times 100$$

$$MAPE = \left( \frac{1}{n} \sum \left| \frac{Y - \hat{Y}}{Y} \right| \right) \times 100$$
(1)
(2)

#### 4. ผลการศึกษา

ผลการเปรียบเทียบการใช้งานโปรแกรม Sketchup และ ArchiCAD 19 แสดงดังตารางที่ 2 พบว่า โปรแกรม ArchiCAD 19 จะใช้ งานได้สะดวกกว่าเนื่องจากรูปแบบของโปรแกรมไม่ต้องมีตัว Extension มากนักเมื่อเปรียบเทียบกับ Sketchup การแก้ไขแบบพร้อม ทั้งการคำนวณปริมาณวัสดุจึงทำได้สะดวกกว่า แต่ราคาและสูงและต้อง ใช้กอมพิวเตอร์ที่มีคุณสมบัติสูงกว่า

ขั้นตอนการประมาณปริมาณวัสดุก่อสร้างของโปรแกรม ArchiCAD19 แสดงดังรูปที่ 2 ซึ่งโปรแกรม ArchiCAD19 จะเริ่มสร้าง จากแบบ 2 มิติ แปลงเป็นแบบ 3 มิติและสามารถคำนวณปริมาณวัสดุ ได้ทันทีโดยตัวโปรแกรม แล้วจึง export ปริมาณวัสดุออกเป็นไฟล์ Excel แล้วจัดรูปแบบเป็นบัญชีแสดงปริมาณวัสดุ (Bill of Quantities, BOQ)

| ตารางที่ 2 เ | .ปรียบเทียบ] | ไปรแกรม | ArchiCAD19 | และ | Sketchup |
|--------------|--------------|---------|------------|-----|----------|
|--------------|--------------|---------|------------|-----|----------|

| ลำดับ | ประเด็ห                                                    | ArchiCAD19                                                                                                    | Sketchup                                                                                                    |
|-------|------------------------------------------------------------|----------------------------------------------------------------------------------------------------|----------------------------------------------------------------------------------------------------|
| 1     | การสร้าง<br>แบบจำลอง                                       | เริ่มจากการสร้างแบบ 2<br>มิติแล้วโปแกรมจะแปลง<br>เป็น 3 มิติทันที                                                                                                    | เริ่มสร้างแบบจาก<br>3 มิติแล้วแปลง<br>เป็น 2 มิติต้องผ่าน<br>ข้อมูลไปยัง<br>ส่วนประกอบของ<br>โปรแกรมอื่น เช่น<br>Layout |
| 2     | การแก้ไขและ<br>เพิ่มเติม<br>แบบจำลอง                       | แก้ได้ทั้งได้ในรูปแบบ 2<br>มิติ รูปแบบ 3 มิติ และ<br>ภาพตัด                                                                                                    | แก้ได้จากรูปแบบ<br>3 มิติเท่านั้น                                                                                       |
| 3     | การคำนวณ<br>ปริมาณวัสดุ                                    | โปรแกรมสามารถ<br>คำนวณค่า จำนวน<br>ความยาว พื้นที่ และ<br>ปริมาตรได้ทันที                                                                                                    | ต้องมืองค์ประกอบ<br>เสริม (Extension)<br>และต้องกำหนด<br>สูตรพร้อมหน่วย<br>เพื่อการคำนวณ                                |
| 4     | การสร้างภาพ<br>ตัด (Section)<br>ของอาคาร                   | สามารถให้รายละเอียด<br>ของระยะทางราบและ<br>ทางดิ่งที่สมบูรณ์ได้                                                                                                    | ไม่สามารถให้<br>รายละเอียดของ<br>ระยะทางราบและ<br>ทางดิ่งที่สมบูรณ์<br>ได้                                              |
| 5     | การทำรูปเสมือน<br>จริง (Render)                            | สามารถทำได้ใน<br>โปรแกรมทันทีและให้<br>ภาพเสมือนจริงได้ดี                                                                                                    | ต้องมีโปรแกรม<br>เสริมมาช่วยปรับ<br>ภาพ                                                                                 |
| 6     | การบันทึกข้อมูล                                            | ต้องมีใบอนุญาต<br>(License)ถึงจะบันทึก<br>ข้อมูลได้แต่ถ้าเป็น<br>โปรแกรมเพื่อการศึกษา<br>จะได้ใบอนุญาติ 1ปีที่จะ<br>บันทึกข้อมูลได้ [6]                                                                                                    | ต้องมีไบอนุญาต<br>(License) ถึงจะ<br>บันทึกข้อมูลได้ แต่<br>สามารถบันทึก<br>ข้อมูลได้ในช่วงขอ<br>ทดลองใช้ 30 วัน<br>[7] |
| 7     | คุณสมบัติของ<br>เครื่อง<br>คอมพิวเตอร์ที่<br>รองรับโปรแกรม | Processor: 64-bit<br>processor with two<br>cores RAM: 8 GB<br>Hard disk space: 5<br>GB or more is<br>required for the<br>installation Graphics<br>card: OpenGL 2.0<br>compatible graphics<br>card Display: A<br>resolution of 1366 x<br>768 or higher [6] | 2.1+ GHz Intel <sup>™</sup><br>processor 4GB<br>RAM 500MB of<br>available hard-<br>disk space [7]                       |
| 8     | ราคา<br>โดยประมาณ<br>(บาท)                                 | 89,000-220,000 [6]                                                                                                    | 24,000-70,000 [7]                                                                                                    |

ส่วนโปรแกรม Sketchup จะเริ่มสร้างแบบจำลองในรูปแบบ 3 มิติ แล้วต้องใช้ Extension เสริมพร้อมทั้งกำหนดสูตรและหน่วยในการ ประมาณปริมาณวัสดุ แล้วจึง export ปริมาณวัสดุออกเป็นไฟล์ Excel แล้วจัดรูปแบบเป็นบัญชีแสดงปริมาณวัสดุ (Bill of Quantities, BOQ) ดังแสดงในรูปที่ 3 ส่วนการสร้างแบบจำลอง 2 มิติต้องใช้องค์ประกอบ ของโปรแกรมเพิ่ม เช่น Layout ทำให้การใช้งานมีความยุ่งยากกว่า

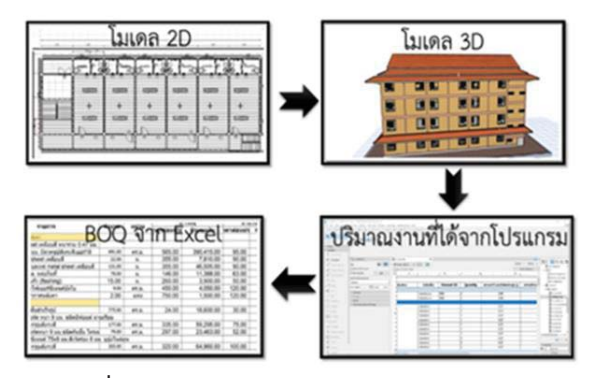

รูปที่ 2 การสร้างแบบจำลองและทำ BOQ ด้วย ArchiCAD19

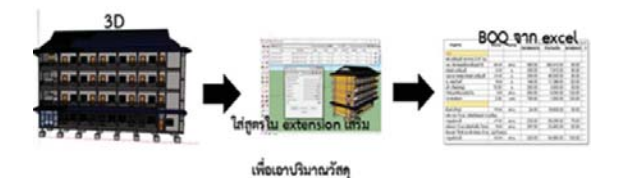

รูปที่ 3 การสร้างแบบจำลองและทำ BOQ ด้วย Sketchup

การแก้ไขแบบจำลองจากโปรแกรม ArchiCAD19 สามารถทำได้ จากแบบ 2 มิติ และจากภาพตัด (Section) เนื่องจากภาพตัดของ โปรแกรม ArchiCAD19 จะมีการให้ระยะทางในทางราบและทางดิ่งได้ อย่างละเอียด ทำให้สามารถปรับแก้แบบจำลองได้จากภาพตัดโดยตรง ซึ่งต่างจากภาพตัดของโปรแกรม Sketchup ที่ไม่มีรายละเอียดของ ระยะทางในภาพตัด ทำให้ต้องมีการแก้ไขจากภาพในรูปแบบ 3 มิติ เท่านั้น ทำให้การแก้ไขแบบจำลองของโปรแกรม ArchiCAD19 ทำได้ สะดวกกว่าโปรแกรม Sketchup ภาพตัดอาคารจากโปรแกรม ArchiCAD19 และโปรแกรม Sketchup แสดงดังรูปที่ 4 และรูปที่ 5 ตามลำดับ

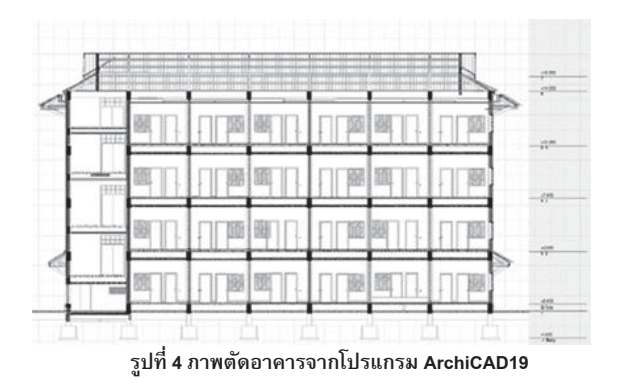

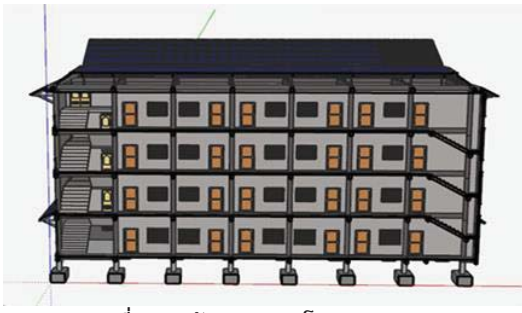

รูปที่ 5 ภาพตัดอาคารจากโปรแกรม Sketchup

โปรแกรม ArchiCAD19 สามารถทำภาพเสมือนจริง (Render) ได้ ทันทีโดยไม่ต้องมีโปรแกรมเสริม และภาพเสมือนจริงจะค่อนข้างมี รายละเอียดที่สวยงามกว่าภาพเสมือนจริงจากโปรแกรม Sketchup ภาพเสมือนจริงจากโปรแกรม ArchiCAD19 และ Sketchup แสดงดัง รูปที่ 6 และรูปที่ 7

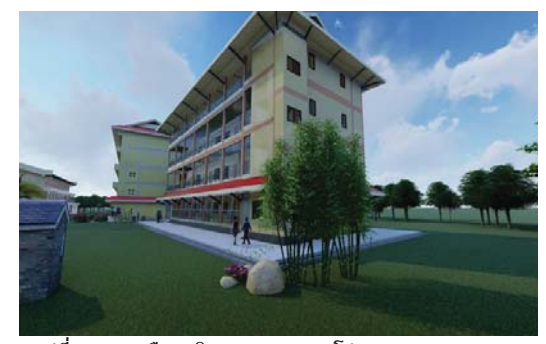

รูปที่ 6 ภาพเสมือนจริง (Render) จากโปรแกรม ArchiCAD19

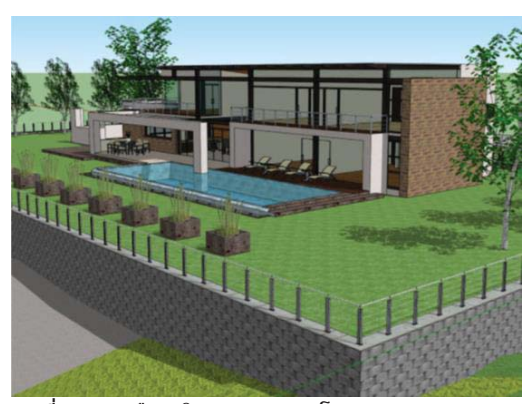

รูปที่ 7 ภาพเสมือนจริง (Render) จากโปรแกรม Sketchup [8]

การใช้โปรแกรม ArchiCAD เพื่อการสร้างแบบจำลอง 3 มิติของ อาคารพักอาศัย 4 ชั้น 24 ห้อง พร้อมทั้งทำเป็นภาพเสมือนจริง (Render) ตามขั้นตอน คือ เริ่มสร้างจากแบบ 2 มิติ แล้วโปรแกรม แปลงเป็นแบบ 3 มิติ พร้อมทั้งมีการประมาณปริมาณวัสดุของหมวดที่ 1 งานฐานรากและโครงสร้างคอนกรีตเสริมเหล็ก และหมวดที่ 2 งาน โครงหลังคา ตามที่ระบุไว้ในตารางที่ 1 พบว่าผลการสร้างแบบจำลอง แสดงในรูปที่ 8

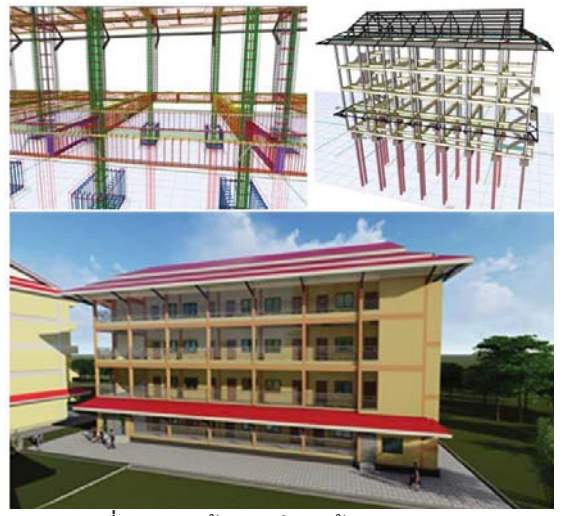

รูปที่ 8 ผลการสร้างแบบจำลองด้วย ArchiCAD19

ผลการเปรียบเทียบปริมาณวัสดุของหมวดที่ 1 งานฐานรากและ โครงสร้างคอนกรีตเสริมเหล็ก และ หมวดที่ 2 งานโครงหลังคา ระหว่าง บัญชีแสดงปริมาณวัสดุ (Bill of Quantities, BOQ) และ โปรแกรม ArchiCAD19 แสดงดังตารางที่ 3 และ ตารางที่ 4 ตามลำดับ พบว่าใน ภาพรวมของหมวดที่ 1 และ 2 มีค่ากลางร้อยละของความคลาดเคลื่อน สัมบูรณ์ (Mean Absolute Percentage Error, MAPE) เท่ากับร้อยละ 0.59 และ ร้อยละ 3.75 ตามลำดับ หมายถึงการประมาณปริมาณวัสดุ จากโปรแกรม ArchiCAD19 มีความแม่นยำและใกล้เคียงกับค่าปริมาณ วัสดุจากบัญชีแสดงปริมาณวัสดุในระดับหมวด ซึ่งมีความคลาดเคลื่อน ไม่เกินร้อยละ 5 ทั้ง 2 หมวด

| รายการ                           | หน่วย | BOQ    | ArchiCAD19 | APE (%) |
|----------------------------------|-------|--------|------------|---------|
| 1.1 เสาเข็มตอก                   | ต้น   | 32     | 32         | 0.00    |
| 1.4 ทรายหยาบ                     | ລບ.ນ. | 5      | 5          | 0.00    |
| 1.5 คอนกรีตหยาบรองฐานราก         | ลบ.ม. | 3      | 3          | 1.67    |
| 1.6 คอนกรีตโครงสร้าง             | ลบ.ม. | 323    | 320        | 0.93    |
| 1.5 เหล็กเสริมคอนกรีต RB 6 มม    | กก.   | 10,900 | 10,885     | 0.14    |
| 1.9 เหล็กเสริมคอนกรีต RB 9 มม.   | กก.   | 12,067 | 12,048     | 0.16    |
| 1.10 เหล็กเสริมคอนกรีต DB 12 มม. | กก.   | 13,981 | 13,975     | 0.04    |
| 1.11 เหล็กเสริมคอนกรีต DB 16 มม. | กก.   | 14,310 | 14,295     | 0.10    |
| 1.12 เหล็กเสริมคอนกรีต DB 20 มม. | กก.   | 17,646 | 17,631     | 0.09    |
| 1.13 เหล็กเสริมคอนกรีต DB 25 มม. | กก.   | 23,024 | 23,009     | 0.07    |
| 1.17 แผ่นพื้นสำเร็จรูป           | ตร.ม. | 945    | 980        | 3.70    |
| 1.18 ตะแกรงเหล็กสำเร็จรูป        | ตร.ม  | 945    | 980        | 3.70    |
| MAPE (%)                         |       |        |            | 0.59    |

ตารางที่ 3 ผลการเปรียบเทียบปริมาณวัสดุหมวดที่ 1 งานฐานรากและ โครงสร้างคอนกรีตเสริมเหล็ก

**ตารางที่** 4 ผลการเปรียบเทียบปริมาณวัสดุในหมวดที่ 2 งานโครงหลังคา

| รายการ                                 | หน่วย | BOQ | ArchiCAD19 | APE (%) |
|----------------------------------------|-------|-----|------------|---------|
| 2.1 เหล็ก C-100 x50 x 20 x 3.2 มม.     | ท่อน  | 203 | 198        | 2.46    |
| 2.2 เหล็ก C-125x50x20x3.2 มม.          | ท่อน  | 17  | 16         | 5.88    |
| 2.3 เหล็กกล่อง 150 x75x2.3 มม          | ଖ୍ର   | 76  | 76         | 0.00    |
| 2.4 เหล็กแผ่น 150 ×150 ×5 มม. และโบลท์ | ท่อน  | 30  | 28         | 6.67    |
| MAPE (%)                               |       |     |            | 3.75    |

เมื่อพิจารณาการประมาณปริมาณวัสดุระดับหมู่ พบว่า ในหมวดที่ 1 งานฐานรากและโครงสร้างคอนกรีตเสริมเหล็ก ทุกหมู่จะมีค่าสมบูรณ์ ร้อยละของความคลาดเคลื่อน (Absolute Percent Error, APE) ไม่เกิน ร้อยละ 5 โดยหมู่ที่ 1.17 แผ่นพื้นสำเร็จรูป และ หมู่ที่ 1.18 ตะแกรง ้เหล็กสำเร็จรูปจะมีค่า APE มากที่สุดที่ร้อยละ 3.70 เท่านั้น ส่วนใน หมวดที่ 2 งานโครงสร้างหลังคา พบว่า หมู่ที่ 2.2 เหล็ก C-125x50x20x3.2 มิลลิเมตร และ หมู่ที่ 2.4 เหล็กแผ่น 150 x 150 x 5 ีมิลลิเมตรจะมีค่า APE เท่ากับร้อยละ 5.88 และ 6.67 ตามลำดับ ซึ่ง ต่างกันมากกว่าร้อยละ 5 มีข้อสังเกตคือ ในการประมาณวัสดุในหน่วย "ท่อน" ของเหล็กรูปพรรณจะมีตัวเลขของการประมาณตรงกับ โปรแกรม ArchiCAD19 เพียงแต่เจ้าวิศวกรโครงการจำเป็นต้องคิดร้อย ละการเผื่อของเหล็กรูปพรรณตามความเหมาะสมที่เป็นดุลยพินิจ รายบุคคล ส่งผลให้ปริมาณวัสดุในหมู่ที่ 2.2 และ 2.4 จึงมีค่า APE เกิน ้ร้อยละ 5 ดังนั้นถ้าไม่พิจารณาประเด็นของการเผื่อตามดุลพินิจ โปรแกรม ArchiCAD19 ก็สามารถประมาณวัสดุได้ไกล้เคียงกับ มาตรฐานของกรมบัญชีกลาง

ข้อสังเกตจากการประมาณปริมาณเหล็กเสริมที่วิธีการประมาณ ตามมาตรฐานกรมบัญชีกลางจะแตกต่างจากการประมาณจาก โปรแกรม ArchiCAD19 จะใช้ตัวอย่างการประมาณปริมาณเหล็กเสริม จาก DB12 (หน่วย : กิโลกรัม) ตามมาตรฐานกรมบัญชีกลางของคาน ความยาวช่วง 5 เมตร สูตรจะคำนวณจากความยาวของเหล็กแล้ว แปลงเป็นน้ำหนักพร้อมทั้งคิดค่าเผื่อที่ร้อยละ 9 ตามสูตร คือ น้ำหนัก เหล็กเสริม (กิโลกรัม) = (ความยาวคาน – ระยะหุ้มคอนกรีตสองข้าง + ระยะงอปลาย 2 ข้าง) x จำนวนเหล็กเสริมแกน x 0.89 x 9% ดังแสดง ในรูปที่ 9 จะได้ปริมาณเหล็กเสริมเท่ากับ 5.03 กิโลกรัม แต่การ ประมาณปริมาณเหล็กเสริมด้วยโปรแกรม ArchiCAD19 ที่ทำเป็นแบบ ที่ใช้ในการทำงานจริง (Shop drawing) ซึ่งจะต้องมีการเขียนระยะทาบ และระยะงอตามหน้างานจริง (Bar cut list) ดังแสดงในรูปที่ 10 พบว่า จะได้ปริมาณเหล็กเสริมเท่ากับ 5.00 กิโลกรัม ซึ่งจะมีค่าสมบูรณ์ร้อยละ ของความคลาดเคลื่อน (Absolute Percent Error, APE) เท่ากับ 0.6 เท่านั้น ดังนั้นโปรแกรม ArchiCAD19 จะสามารถใช้ประมาณปริมาณ เหล็กเสริมได้ใกล้เคียงกับมาตรฐานกรมบัญชีกลางถึงแม้จะมีวิธีการ ดำนวณที่แตกต่างกันก็ตาม

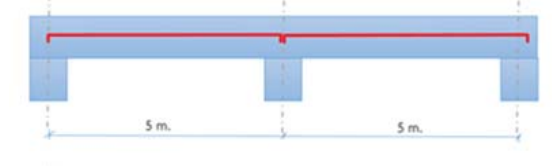

รูปที่ **9** การประมาณความยาวเหล็กเสริมตามมาตรฐานกรมบัญชีกลาง

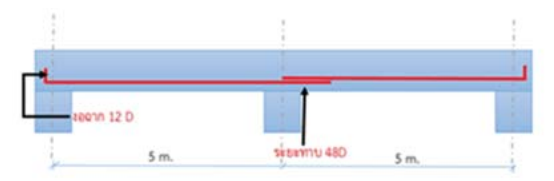

รูปที่ 10 การประมาณเหล็กเสริมตามปริมาณที่ได้จาก ArchiCAD19

#### 5. สรุปผลการศึกษา

สรุปผลการศึกษาตามวัตถุประสงค์ 5 ข้อมีดังต่อไปนี้

(1) การประมาณปริมาณวัสดุตามมาตรฐานกรมบัญชีกลางจำแนก ออกเป็น 5 ระดับ คือ ส่วนงาน กลุ่มงาน งาน หมวด และ หมู่ โดยการ ประมาณปริมาณวัสดุตามมาตรฐานของกรมบัญชีกลางส่วนใหญ่จะมี 5 รูปแบบ คือ ประมาณเป็น จำนวน ความยาว (เมตร) พื้นที่ (ตาราง เมตร) ปริมาตร (ลูกบาศก์เมตร) และ น้ำหนัก (กิโลกรัม)

(2) ผลการเปรียบเทียบวิธีการใช้งานโปรแกรม ArchiCAD19 และ Sketchup พบว่า การสร้างแบบจำลอง การประมาณปริมาณวัสดุ การ ทำภาพตัด การทำภาพเสมือนจริง และ การแก้ไขแบบจำลอง โปรแกรม ArchiCAD19 จะมีความสะดวกและใช้ได้ง่ายกว่า แต่ โปรแกรม Sketchup จะมีราคาถูกกว่าและใช้คุณสมบัติของเครื่อง คอมพิวเตอร์น้อยกว่า

(3) การใช้โปรแกรม ArchiCAD19 สำหรับการประมาณราคา จะมี ขั้นตอนคือ เริ่มสร้างจากแบบ 2 มิติ โปรแกรมจะขึ้นเป็นรูปแบบจำลอง 3 มิติและประมาณปริมาณวัสดุได้เองโดยไม่ต้องใช้โปรแกรมเสริม ส่วน การสร้างรูปแบบให้เหมือนบัญชีแสดงปริมาณวัสดุ (Bill of Quantities, BOQ) ยังจำเป็นต้องเชื่อมต่อกับโปรแกรม Excel ซึ่ง โปรแกรม ArchiCAD19 ไม่สามารถทำได้เอง

(4) ผลการเปรียบเทียบปริมาณวัสดุระหว่างบัญชีแสดงปริมาณวัสดุ (Bill of Quantities, BOQ) และ โปรแกรม ArchiCAD19 พบว่าหมวดที่ 1 และหมวดที่ 2 มีค่ากลางร้อยละของความคลาดเคลื่อนสัมบูรณ์ (Mean Absolute Percentage Error, MAPE) เท่ากับร้อยละ 0.59 และ ร้อยละ 3.75 ตามลำดับ ซึ่งไม่เกินร้อยละ 5 โดยหมู่ที่ 2.2 เหล็ก C-125x50x20x3.2 มิลลิเมตร และ หมู่ที่ 2.4 เหล็กแผ่น 150 x 150 x 5 มิลลิเมตร จำนวน 2 หมู่เท่านั้นที่จะมีค่า APE มากกว่าร้อยละ 5 แต่ก็ เกิดจากมีการประมาณโดยใช้ดุลยพินิจของผู้ควบคุมงาน

## 6. ประโยชน์ที่คาดว่าจะได้รับ

สำนักการศึกษา กรุงเทพมหานครมีหน้าที่รับผิดชอบโรงเรียนใน สังกัดมากถึง 437 โรงเรียน จะได้ประโยชน์จากการศึกษาดังนี้

(1) ได้แบบจำลอง 3 มิติของอาคารพักอาศัย 4 ชั้น ขนาด 24 ห้อง จากโปรแกรม ArchiCAD19 ซึ่งส่วนใหญ่อาคารพักอาศัยของโรงเรียน ในสังกัดกรุงเทพมหานครจะเป็นแบบมาตรฐาน ดังนั้นถ้าสำนัก การศึกษาต้องการตั้งงบประมาณสำหรับอาคารพักอาศัยที่โรงเรียนอื่น ในปีงบประมาณต่อไป ซึ่งจำเป็นต้องมีภาพเสมือนจริงของอาคาร (Render) และตัวเลขงบประมาณในรูปแบบบัญชีแสดงปริมาณวัสดุ (Bill of Quantities, BOQ) ก็สามารถนำแบบจำลองนี้ไปแก้ไขได้ โดยตรง ซึ่งใช้ระยะเวลาไม่นาน

(2) เพิ่มความเชื่อมั่นว่าการประมาณราคาที่ได้จากโปรแกรม ArchiCAD19 จะมีความไกล้เคียงกับราคาที่ได้จากมาตรฐาน กรมบัญชีกลาง โดยเฉพาะในส่วนของงานโครงสร้างหมวดที่ 1 งาน ฐานรากและโครงสร้างคอนกรีตเสริมเหล็ก และ หมวดที่ 2 งาน โครงสร้างหลังคา ซึ่งมีความคลาดเคลื่อนรวมไม่เกินร้อยละ 5 เท่านั้น

## กิตติกรรมประกาศ

ขอขอบคุณผู้เขียนขอขอบคุณสำนักการศึกษา กรุงเทพมหานคร โดยเฉพาะคุณโรจน์ ไตรวิทยาศิลป์ อดีตหัวหน้ากลุ่มงานบริการศึกษา และ คุณณธีวิชญ์ วรชาติตรีจันทร์ นายช่างโยธาชำนาญงานพิเศษ ที่ ดูแลและให้ความรู้กับนางสาวเนตรชนก จำพันธุ์ คณะวิศวกรรมศาสตร์ มหาวิทยาลัยศรีปทุม ในการฝึกสหกิจศึกษา

### เอกสารอ้างอิง

- สำนักการศึกษา กรุงเทพมหานคร, คันเมื่อวันที่ 15 กุมภาพันธ์
   2562 จาก http://www.bangkok.go.th/bangkokeducation
- [2] ธนเทพ โพธิ์อุทร, การประยุกต์ใช้ (Building Information Modeling) ในการประมาณราคาก่อสร้างอาคารด้านโครงสร้าง วิศวกรรมด้วยมาตรฐานของกรมบัญชีกลาง, โครงงานสหกิจ ศึกษา คณะวิศวกรรมศาสตร์ มหาวิทยาลัยศรีปทุม. 2560
- [3] คณะกรรมการกำกับหลักเกณฑ์และตรวจสอบราคากลางงาน ก่อสร้างคณะอนุกรรมการกำกับหลักเกณฑ์การคำนวณราคากลาง งานก่อสร้าง. (2559). มาตรฐานกรมบัญชีกลาง หลักเกณฑ์การ คำนวณราคาก่อสร้างอาคาร, กรมบัญชีกลาง. กรุงเทพมหานคร : 316 หน้า
- [4] วิศาลี นิมมานพัชรินทร์, การประมาณราคาบ้านพักอาศัย 2 ชั้น ด้วยวิธีมอนติคาโล, การคันคว้าอิสระ คณะวิศวกรรมศาสตร์ มหาวิทยาลัยธรรมศาสตร์. 2559
- [5] นายทรงศักดิ์อัศวธีรากุล และคณะ. (2545) โครงงานศึกษาการ ประยุกต์ใช้ไมโครซอฟเบสิกเพื่อการประมาณราคา. วิทยานิพนธ์ วิทยาศาสตร์มหาบัณฑิต, มหาวิทยาลัยศรีปทุม. กรุงเทพมหานคร: 55 หน้า
- [6] Applicadthai. (2017). SketchUp. คันเมื่อวันที่ 26 ธันวาคม 2561 จากเว็บไซต์ www.applicadthai.com/archicad-thai-bim/
- [7] Applicadthai. (2017). SketchUp. คันเมื่อวันที่ 28 ธันวาคม
   2561 จากเว็ปไซต์ <u>www.applicadthai.com/sketch-up/</u>
- [8] แบบบ้านโมเดล 3 มิติ. ค้นเมื่อวันที่ 28 ธันวาคม 2561 จากเว็ป ไซต์ https://cad-99-draw.blogspot.com/2018/01/3d-2.html